**TRANSNE** 

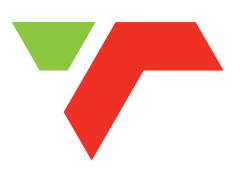

## **Transnet IPMP**

# Recruitment – External Applicant

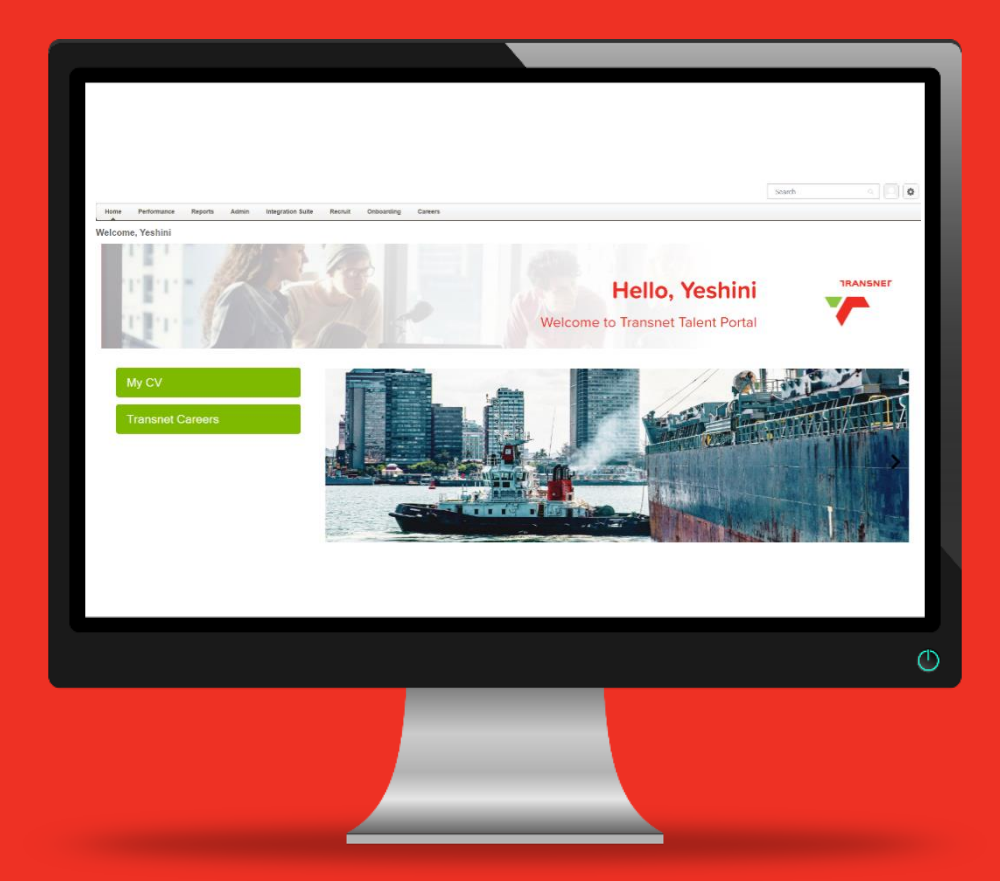

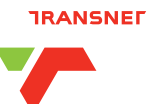

### **Transnet IPMP**

## **Recruitment: External Applicant Guide**

#### Contents

| 1. | Exte | ernal Applicant Guide                                     | 3 |
|----|------|-----------------------------------------------------------|---|
|    | 1.1  | Create external applicant profile                         | 3 |
|    | 1.2  | Signing into an external applicant profile                | 7 |
|    | 1.3  | External applicant – forgot password                      | 8 |
|    | 1.4  | Searching and applying for a job as an external applicant | 9 |

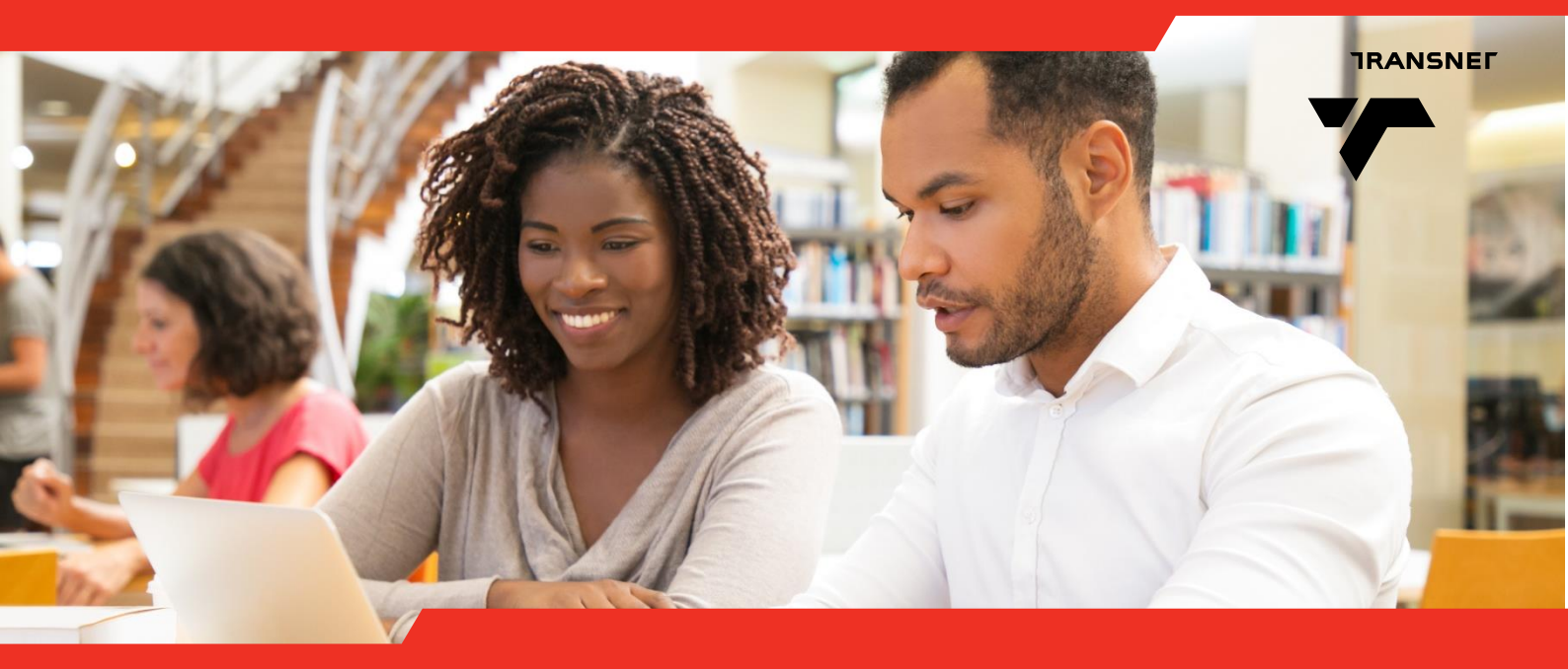

## **1. External Applicant Guide**

### **1.1 Create external applicant profile**

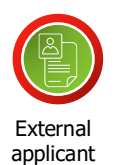

This function is assigned to **external applicants**, who want to search for jobs to apply for. Here are the steps to follow:

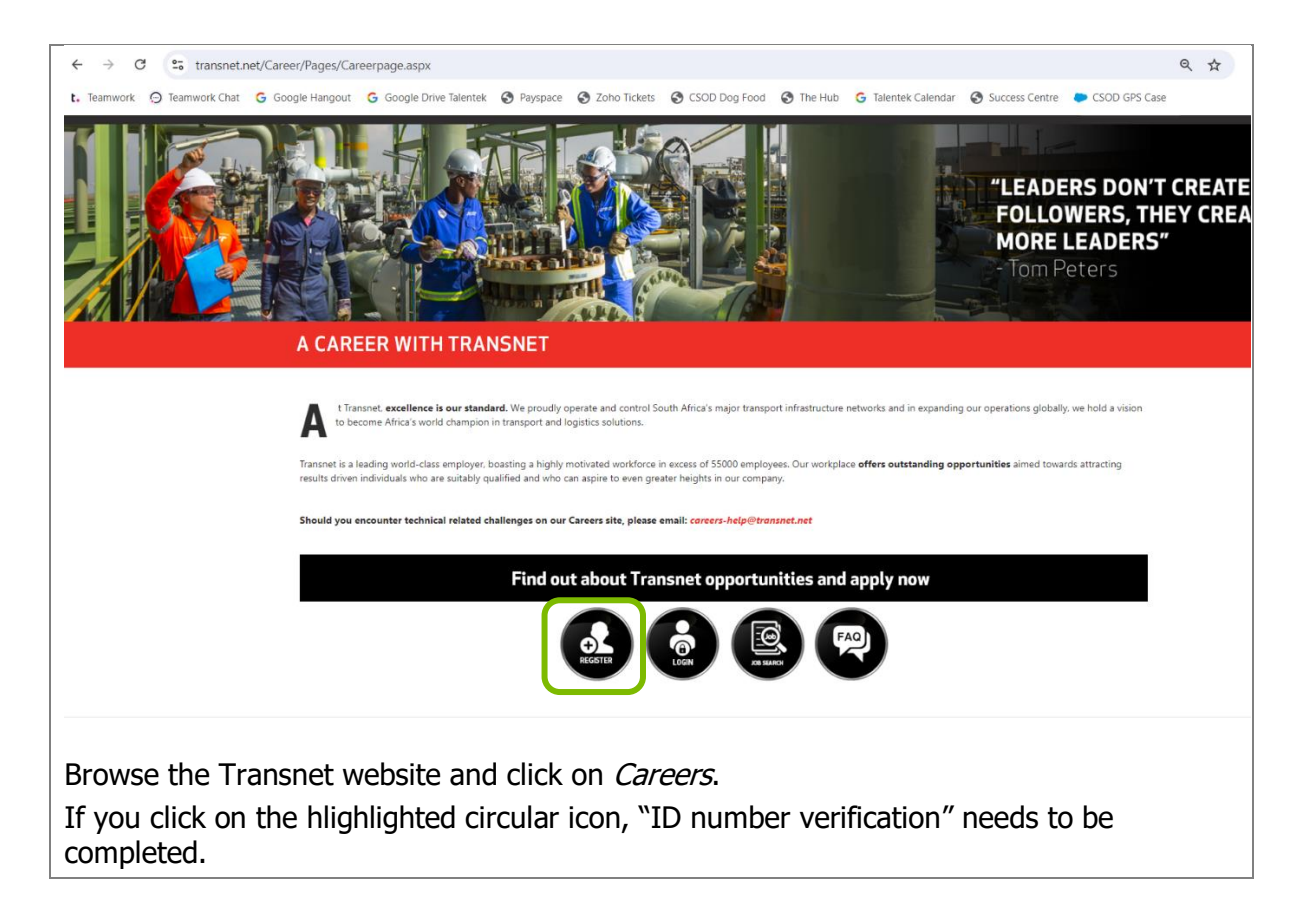

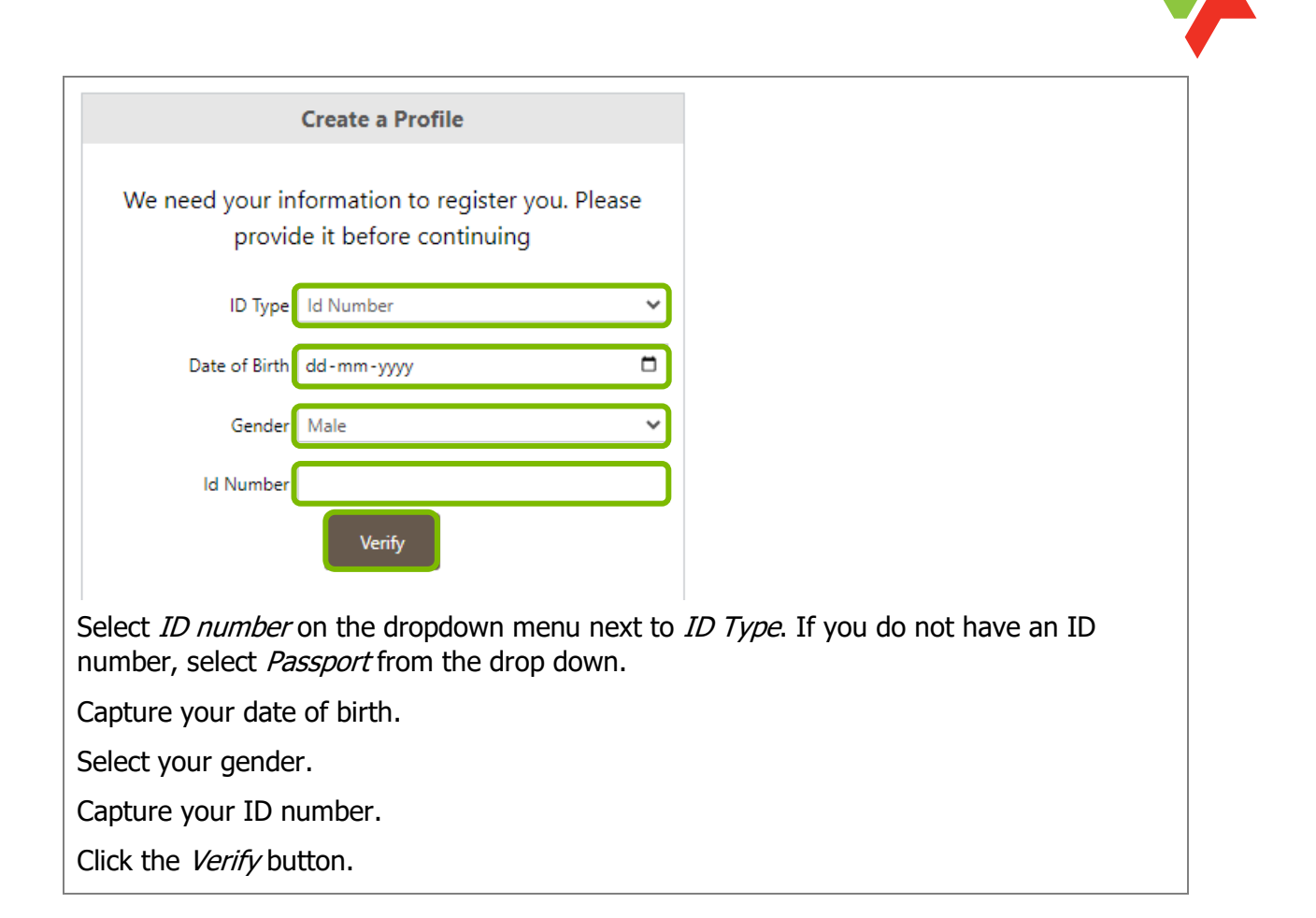

TRANSNE

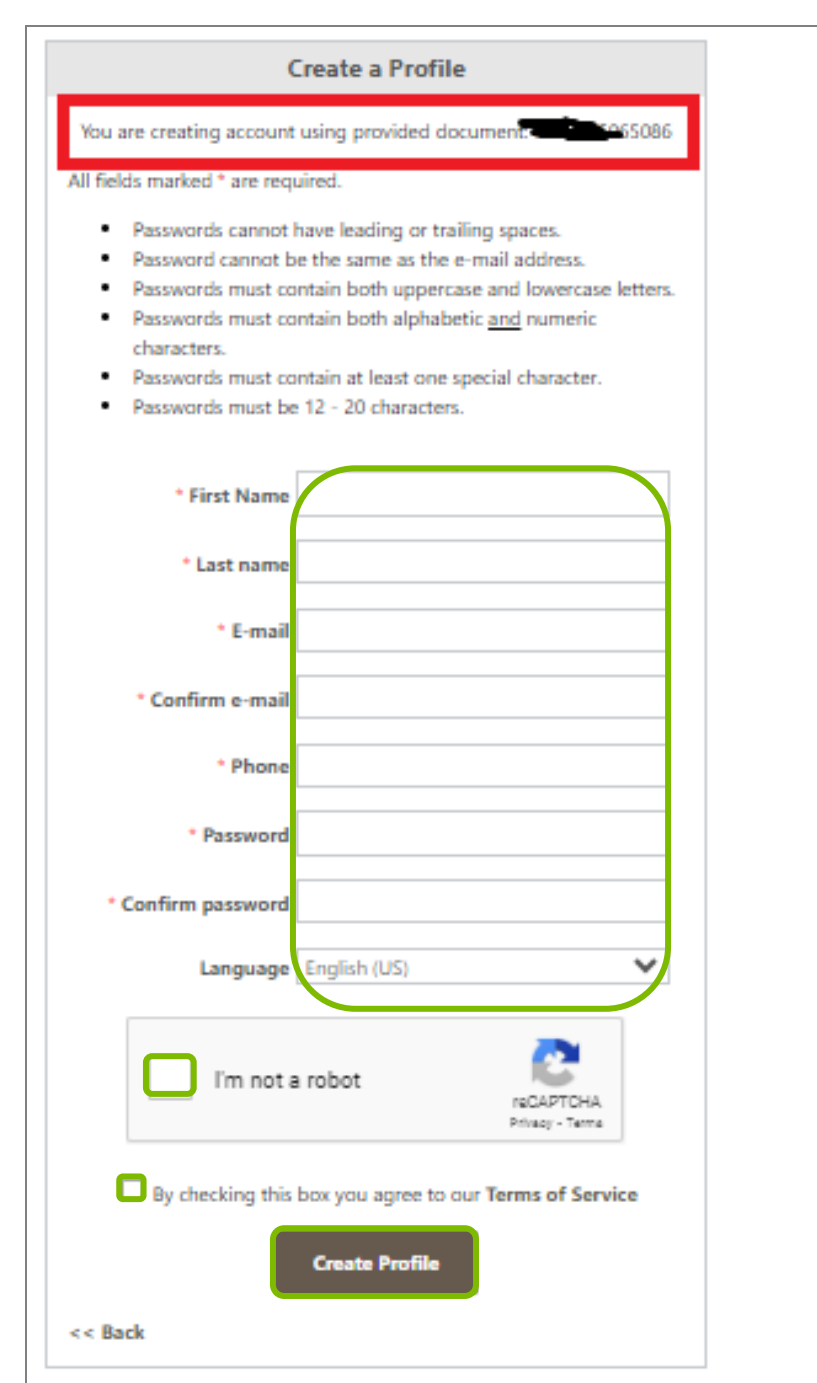

Capture all the required fields.

Select English (UK) from the Language drop down.

Check I'm not a robot reCAPTCHA.

Check the block indicating that you agree with the Terms of Services.

Click the Create Profile button.

You will receive a system-generated email for the address you have captured. Click on the link included in the email to verify your email address.

From there you can use your username and password to sign in.

NOTE: Please ensure you capture the correct email address as this will affect the log in process.

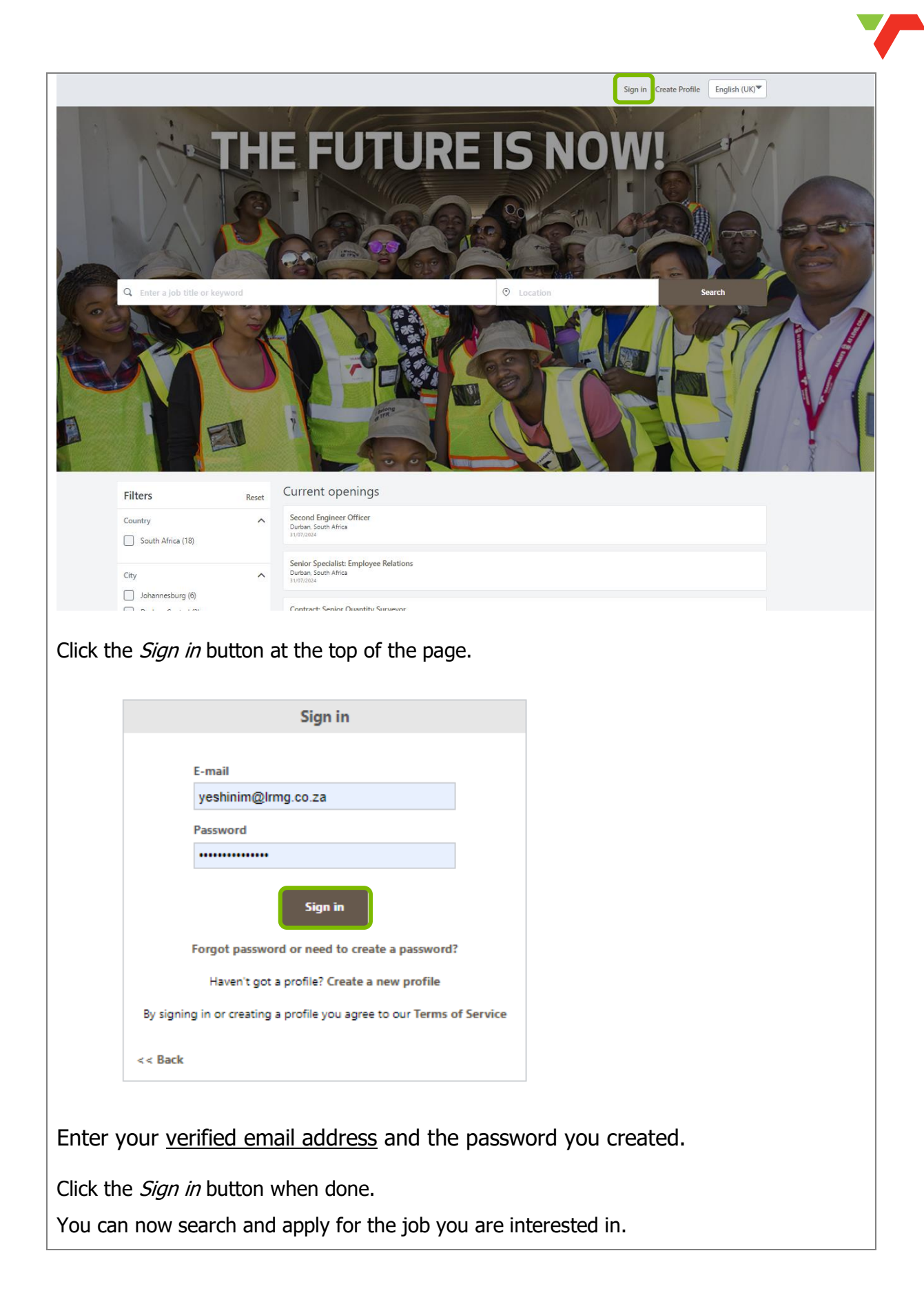

![](_page_6_Picture_0.jpeg)

### 1.2 Signing into an external applicant profile

![](_page_6_Picture_2.jpeg)

This function is assigned to **external applicants**, who want to search for jobs to apply for. Here are the steps to follow:

![](_page_6_Picture_4.jpeg)

![](_page_6_Picture_5.jpeg)

Click the *Sign in* button when done.

You can now search and apply for the job you are interested in.

#### 1.3 External applicant – forgot password

![](_page_7_Picture_4.jpeg)

| E-mail                                                                |
|-----------------------------------------------------------------------|
| yeshinim@lrmg.co.za                                                   |
| Password                                                              |
| •••••                                                                 |
| Sign in                                                               |
| Forgot password or need to create a password?                         |
| Haven't got a profile? Create a new profile                           |
| By signing in or creating a profile you agree to our Terms of Service |
| << Back                                                               |

|                       | Forgot password?                                                                                                    |
|-----------------------|----------------------------------------------------------------------------------------------------|
| If you are a Transnet | employee enter your HCM Number (7 characters long) to reset your password. For Career Site, enter the email address used to create your profile. |
|                       | Login credentials                                                                                                    |
|                       | Cancel Submit                                                                                                    |

click on the link highlighted above on the *Sign in* page.

Enter your verified email address into the Login credentials field and click Submit.

#### Please note:

If you have used the incorrect email address upon creation of your profile, the link to reset your password will not be received.

Queries in this regards, or any other can be sent to **careers-help@transnet.net**.

![](_page_8_Picture_0.jpeg)

### 1.4 Searching and applying for a job as an external applicant

![](_page_8_Figure_2.jpeg)

This function is assigned to external applicants, who will be searching and applying for jobs. Here are the steps to follow:

Applicant

| ← → C transnet.net/Career/Pages/Careerpage.aspx                                                                                                    |          |
|----------------------------------------------------------------------------------------------------|----------|
| • Fermiver (e) Termiver (Chat (c) Google Hangout (c) Google Duive Talentel (c) Payson (c) And (c) Coople Leader (c) Coople Leader (c) C | TE<br>EA |
| t Transnet. excellence is our standard. We proudly operate and control South Africa's major transport infrastructure networks and in expanding our operations globally, we hold a vision to become Africa's world champion in transport and logistics solutions.                                                                                                    |          |
| Transnet is a leading world-class employer, boasting a highly motivated workforce in excess of 55000 employees. Our workplace offers outstanding opportunities aimed towards attracting results driven individuals who are suitably qualified and who can aspire to even greater heights in our company.                                                                                                    |          |
| Should you encounter technical related challenges on our Careers site, please email: coreers-help@transnet.net                                                                                                    |          |
| Find out about Transnet opportunities and apply now                                                                                                    |          |
|                                                                                                    |          |
| Browse the Transnet website and click on <i>Careers</i> .                                                                                                    |          |
| If you click on any of the two hlighlighted circular icons, "Sign in" needs to be complete<br>as indicated below with the relevant log-in details.                                                                                                    | ed       |
|                                                                                                    |          |
| E-mail                                                                                                    |          |
| yeshinim@lrmg.co.za                                                                                                    |          |
| Password                                                                                                    |          |
| ••••••                                                                                                    |          |
|                                                                                                    |          |
| Sign in                                                                                                    |          |
| Sign in<br>Forgot password or need to create a password?                                                                                                    |          |
| Sign in<br>Forgot password or need to create a password?<br>Haven't got a profile? Create a new profile                                                                                                    |          |
| Sign in<br>Forgot password or need to create a password?<br>Haven't got a profile? Create a new profile<br>By signing in or creating a profile you agree to our Terms of Service                                                                                                    |          |
| Sign in   Forgot password or need to create a password?   Haven't got a profile? Create a new profile   By signing in or creating a profile you agree to our Terms of Service   << Back                                                                                                    |          |

![](_page_9_Picture_0.jpeg)

Read through the job specification and apply by clicking on the *Apply now* button.